## **UNIVERSIDAD**

## Transformemos juntos el aprendizaje

a tus profes

## ¿Cómo consultar el informe de las evaluaciones de los estudiantes?

Ingresa a www.eafit.edu.co/epik con el usuario y contraseña de la Universidad.

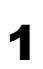

Selecciona el rol Docente en la parte superior.

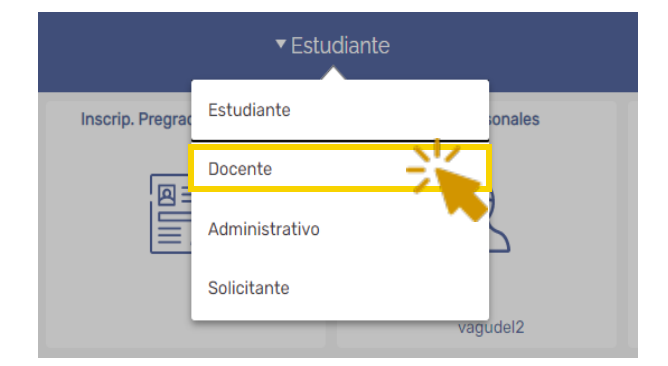

Da clic en la opción de **Inicio Clásico** en el menú principal.

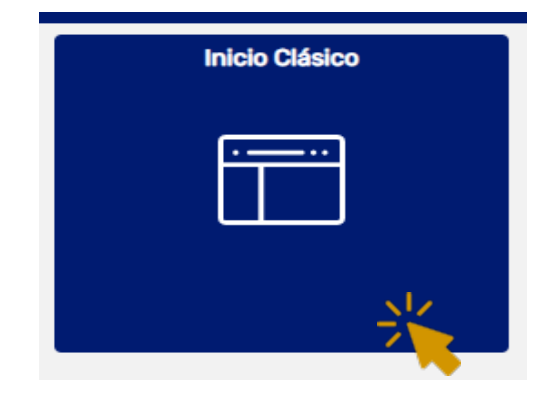

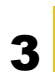

Da clic, en la parte superior izquierda, en **Menú principal >** Autoservicio > Evaluación Docente

| Favoritos 🔻      | Menú I   | Principal            |                                                  |                      |
|------------------|----------|----------------------|--------------------------------------------------|----------------------|
|                  | Meni     | i Búsque             |                                                  |                      |
|                  |          | Admisión de Alumnos  | >                                                |                      |
| Menú             |          | Autoservicio         | Admisiones                                       |                      |
| Buscar           |          | Comunidad del Carl   | Búsqueda                                         | Description - Estad  |
|                  |          | Definición de SACR   | Búsqueda Clases/Expl Catálogo                    | Result Eval Estud    |
| Autoservicio     |          | Evaluación Docente   | Centro de Asesores                               | Comentarios: informe |
| > Evaluación Do  |          | Einanzas del Alumn   | Centro de Profesorado                            | cualitativo          |
| >Comunidad de    |          | Gestión Curricular   | Convalidaciones                                  | cuantativo.          |
| Admision de Al   |          | Herramientas de Ini  | Datos Personales en Campus                       | Popultadoo Eval      |
| Gestión Currici  |          |                      | Evaluación Docente Result Eval Estud Comentarios | Resultatios Eval     |
| Finanzas del A   |          |                      | Elbanzas del Campo Resultados Eval Estudiantes   | Estudiantes: informe |
| ) Orientación Ac | -        | Orientación Acaden   |                                                  | cuantitativo         |
| >Definición de S | -        | People loois         |                                                  | edanitativo.         |
| > Localización   |          | Registros e Inscript | Pranticación Académica / Printica / Permite man  |                      |
| >Herramientas o  |          | Cambio de contrase   | Progreso Academico/Graduación matrículas.        |                      |
| >PeopleTools     |          | Mi Diccionario       | Registros Academicos                             |                      |
| Cambio de con    |          | Mi Perfil de Sistema | Solicitudes y certificados                       |                      |
| Mis Preferencia  |          | Mis Fuentes          | Centro de Alumnado Centro de Alumnado            |                      |
| MI Perfil de Sis | <b>E</b> |                      | Disponibilidad Docente                           |                      |

informe

Verás unos **filtros** que puedes diligenciar según la consulta que se quiera realizar. Sin embargo, **el ciclo y grado académico son obligatorios.** Ciclo = semestre y Grado académico = programa.

## EA\_EVAL\_AUTOSERVICIO\_ESTUDIANT - Resultados Eval Estudiantes

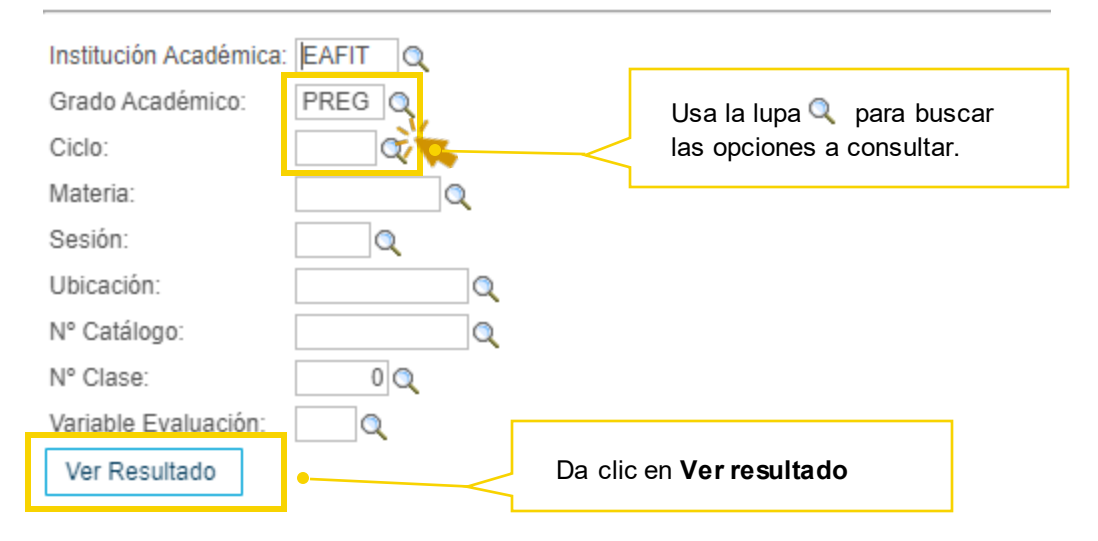

- 5 La solicitud está en proceso si en la esquina superior derecha ves esto en movimiento
- Puedes descargar la información en Excel en la opción debajo de los filtros. Descargar resultado en: Hoja de cálculo Excel
- En el informe cuantitativo encontrarás:
  Datos del profesor o profesora
  Datos de la materia
  Promedio nota final evaluación
  Competencia evaluada
  Promedio de la competencia
  Pregunta
  Calificación pregunta
  Total evaluaciones generadas (estudiantes matriculados)
  - Tot. Eval. Fin (número de estudiantes que evaluaron)

Con los informes cuantitativo y cualitativo tendrás acceso a la evaluación completa de tus estudiantes y podrás definir acciones para **transformar juntos el aprendizaje.**